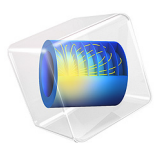

# Thermal Expansion of a Laminated Composite Shell

This model is licensed under the COMSOL Software License Agreement 5.6. All trademarks are the property of their respective owners. See www.comsol.com/trademarks.

# Introduction

Composite materials are often used in structural applications, where the ability to tailor properties such as stiffness and strength makes them attractive compared to traditional engineering materials. In addition to structural applications, composites are also used in applications where both thermal and structural properties are important. An example is silicon wafers used in the electronics industry. Consequently, coupled thermal-structural analyses of thin structures is becoming increasingly important from a simulation standpoint.

In this example, a laminated composite shell subjected to a deposited beam power heat source is analyzed from thermal and structural points of view. The layerwise theory based approach is used to model the structural part of the shell.

The effect of the position of the heat source on the stress and deformation profiles is studied. The example also demonstrates the computation of homogenized thermal expansion coefficients of individual laminae.

In COMSOL Multiphysics, a structural analysis of a layered material can be carried out using the Layered Shell interface available in the Composite Materials Module. The thermal analysis of a layered material can be carried out using the Heat Transfer in Shells interface available in the Heat Transfer Module.

# Model Definition

The geometry of the laminated composite shell consists of six H shaped flat layers stacked on top of each other. The section height is 25 cm, the web thickness is 15 cm, the flange width is 25 cm, and the flange thickness is 5 cm. The geometry of the laminate is shown in Figure 1.

## STACKING SEQUENCE

Each layer of the composite shell has a thickness of 0.125 mm as shown in Figure 3. The laminate has a [30/-45/75/-75/45/-30] stacking sequence as shown in Figure 2. This stacking sequence is antisymmetric with respect to the midplane of the laminate.

The 3D representation of the geometry as well as first principal material direction showing the fiber orientation in each layer of the physical geometry are shown in Figure 4 and Figure 5 respectively.

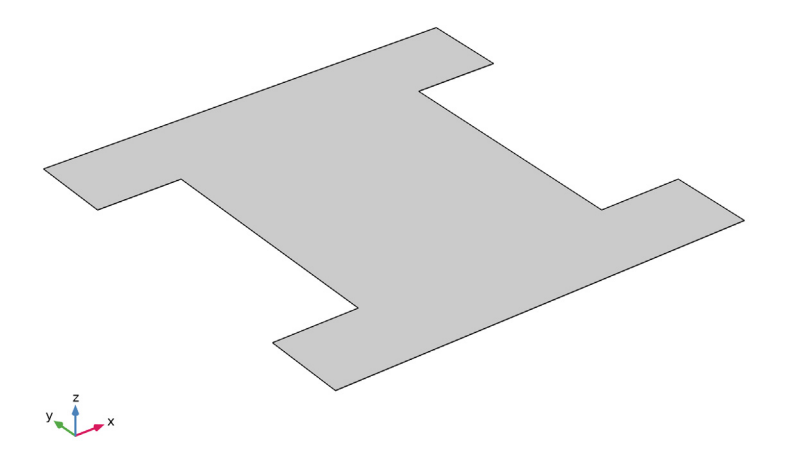

Figure 1: Geometry of the laminated composite shell.

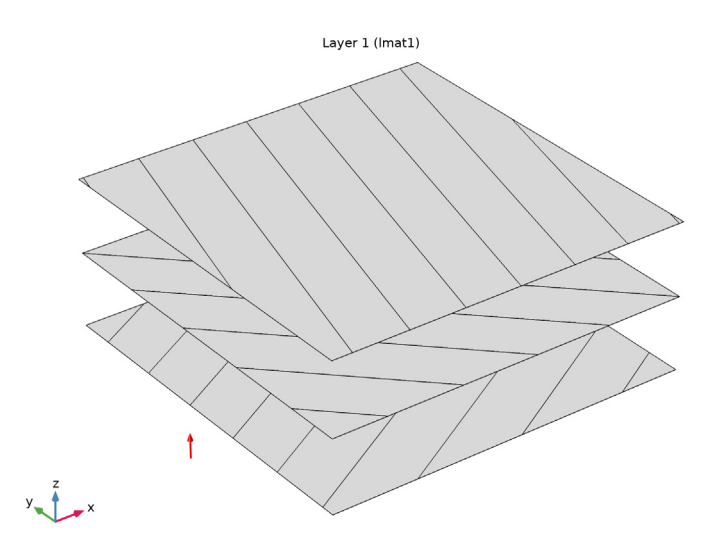

Figure 2: Stacking sequence [30/-45/75/-75/45/30], showing the fiber orientation in each layer from bottom to top.

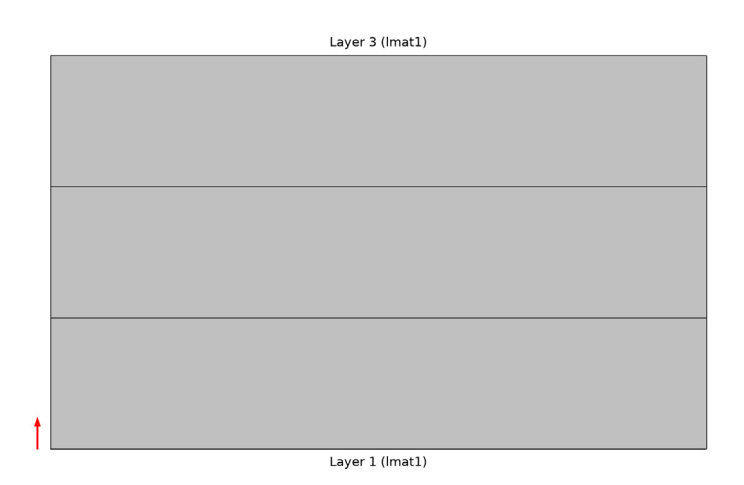

Figure 3: Through thickness view of the laminated composite shell showing the thickness (0.125 mm) of each layer.

## MATERIAL PROPERTIES

All the layers (laminae) of the laminated composite shell are made of carbon fibers in an epoxy resin.

The homogenized orthotropic elastic material properties (the elasticity matrix) are given in Table 1. Note that only nonzero elements of the elasticity matrix are presented.

TABLE I: LAMINA ELASTICITY MATRIX.

| Elasticity Matrix                                                            | Value (GPa)                                                   |
|------------------------------------------------------------------------------|---------------------------------------------------------------|
| $\{D_{11}, D_{12}, D_{13}, D_{22}, D_{23}, D_{33}, D_{44}, D_{55}, D_{66}\}$ | {141.34, 3.35, 3.35, 10.25,<br>2.83, 10.25, 4.52, 2.95, 4.52} |

The homogenized orthotropic thermal properties of a lamina are given in Table 2.

TABLE 2: LAMINA THERMAL CONDUCTIVITY.

| Thermal Conductivity         | Value (W/(m·K)) |
|------------------------------|-----------------|
| $\{k_{11}, k_{22}, k_{33}\}$ | {6.2, 0.5, 0.5} |

As the analysis is stationary, the values of density and heat capacity at constant pressure for a lamina do not affect the results, and are set to unity.

All elastic and thermal material properties are given in the lamina coordinate system (local material directions of a layer), where the first axis is aligned with the fiber orientation.

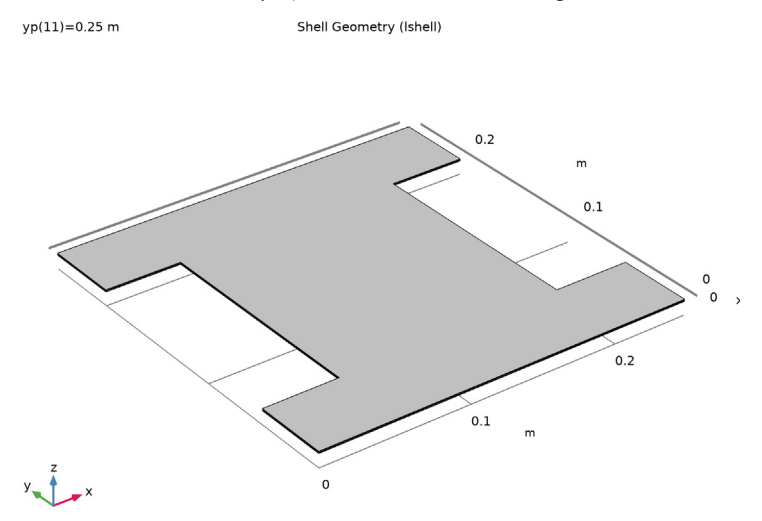

Figure 4: 3D geometric representation of the laminated composite shell. yp(11)=0.25 m First Principal Material Direction (Ishell)

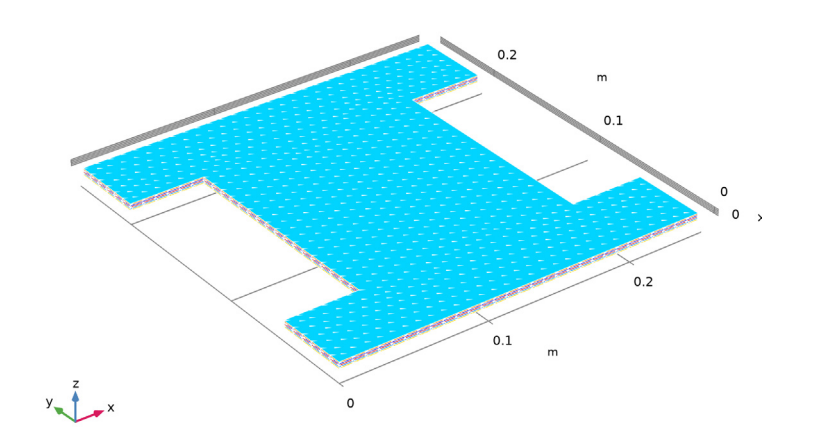

Figure 5: First principal material direction showing the fiber orientation in each layer of the physical geometry. Ply angle is used as a color for each layer.

#### COEFFICIENT OF THERMAL EXPANSION

The homogenized value of the coefficient of thermal expansion of a lamina for given fiber and matrix material properties is computed using a rule of mixture. The constituent material properties needed to determine the lamina thermal expansion coefficient are listed in Table 3.

| Material Properties    | Value        | Description                                                          |
|------------------------|--------------|----------------------------------------------------------------------|
| $V_{ m f}$             | 0.6          | Fiber volume fraction                                                |
| $V_{\mathrm{m}}$       | 0.4          | Matrix volume fraction                                               |
| $E_{ m 1f}$            | 230[GPa]     | Fiber Young's modulus in fiber direction                             |
| E <sub>m</sub>         | 4[GPa]       | Matrix Young's modulus                                               |
| $v_{12f}$              | 0.2          | Fiber Poisson's ratio                                                |
| v <sub>m</sub>         | 0.35         | Matrix Poisson's ratio                                               |
| $\alpha_{1f}$          | -0.6E-6[1/K] | Fiber thermal expansion coefficient in fiber direction               |
| $\alpha_{2\mathrm{f}}$ | 8.5E-6[1/K]  | Fiber thermal expansion coefficient perpendicular to fiber direction |
| α <sub>m</sub>         | 55E-6[1/K]   | Matrix thermal expansion coefficient                                 |

TABLE 3: MATERIAL PROPERTIES OF FIBER AND MATRIX.

Based on the material properties given in Table 3, the coefficients of thermal expansion for a lamina in the fiber direction as well as perpendicular to the fiber direction are calculated from the rule of mixture as below (Ref. 1):

$$\alpha_{11} = \frac{V_f \alpha_{1f} E_{1f} + V_m \alpha_m E_m}{V_f E_{1f} + V_m E_m}$$
(1)

$$\upsilon_{12} = \upsilon_{12f} V_f + \upsilon_m V_m \tag{2}$$

$$\alpha_{22} = \alpha_{33} = (1 + \upsilon_m) V_m \alpha_m + \left(1 + \upsilon_{12f} \frac{\alpha_{1f}}{\alpha_{2f}}\right) V_f \alpha_{2f} - \upsilon_{12} \alpha_{11}$$
(3)

The values of the lamina thermal expansion coefficients computed using these expressions are given in Table 4. Note that the coefficient of thermal expansion in the fiber direction is three orders of magnitude smaller than the one perpendicular to the fiber direction. This

is because the carbon fibers have a negative coefficient of thermal expansion in the fiber direction.

TABLE 4: LAMINA THERMAL EXPANSION COEFFICIENTS.

| Thermal Expansion Coefficient               | Value (I/K)                 |
|---------------------------------------------|-----------------------------|
| $\{\alpha_{11}, \alpha_{22}, \alpha_{33}\}$ | {3.72E-8, 3.47E-5, 3.47E-5} |

## BOUNDARY CONDITIONS AND LOADS

The following boundary conditions and loads are applied to the model:

- Structural boundary conditions: The edges at X = 0 and X = 25 cm are fixed.
- Thermal boundary conditions: The temperature is set to room temperature at the edges at X = 0 and X = 25 cm. A convective heat flux with a heat transfer coefficient of 20 W/ (m<sup>2</sup>·K) is applied on the bottom surface of the laminate (an exterior interface of the bottom layer).
- Thermal loads: A deposited beam power of 10 W is applied on the top surface of the laminate (exterior interface of the top layer). The *x* and *z*-positions of the beam source are fixed in space at 12.5 cm and 25 cm, whereas the *y*-position of the beam is varied from 0 to 25 cm. The standard deviation of the beam is taken as 1/10 of its height (or *z*-position), which is 2.5 cm.

# Results and Discussion

The temperature profile in the composite shell when the beam power heat source is above its center is shown in Figure 6. The maximum temperature is observed just at the center of the shell and it is distributed along all the directions away from the center. The temperature distribution can also be inspected by creating line plots along the X- and Y-axes as shown in the model.

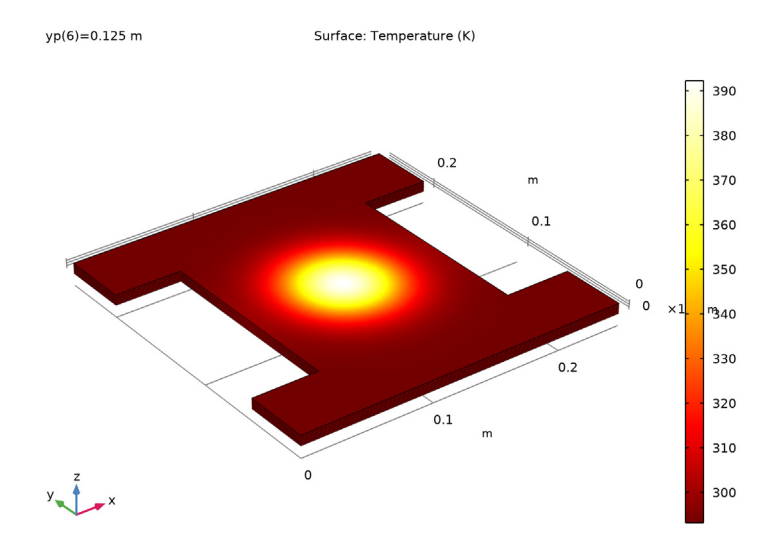

Figure 6: Temperature profile at yp = 12.5 cm.

The effects of the material orthotropy and layer orientations are evident in the thermal stresses and deformations pattern as shown in Figure 7. The overall thermal stress pattern is similar to the temperature profile shown in Figure 6, as the shell is only subjected to thermal loads. An interesting deformation pattern caused by the orthotropy and layer orientations can however be observed.

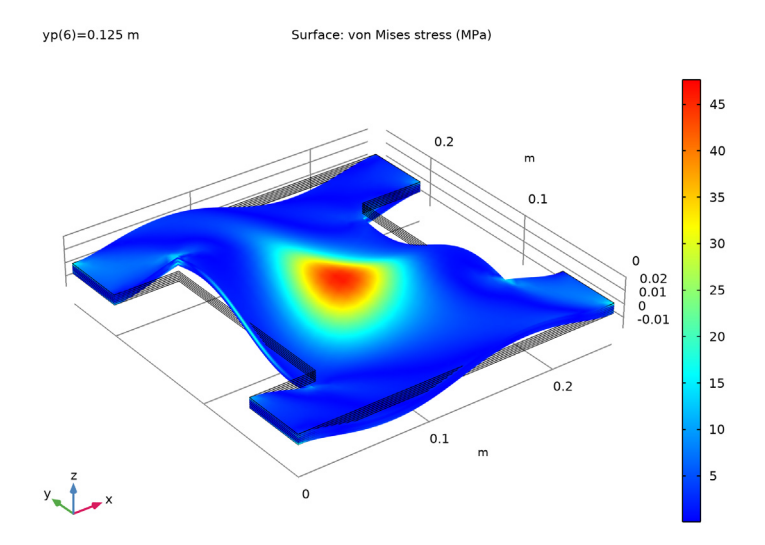

Figure 7: von Mises stress distribution in a laminated composite shell at y-position of beam (yp) = 0.125 m.

To see the effect of layer orientation on the von Mises stress distribution, a Layered Material Slice plot is generated at the midplane of the laminated composite shell, as shown in Figure 8. It can be seen that it has a different stress distribution as well as magnitude when compared to Figure 7 in which the stress distribution is shown for the top layer.

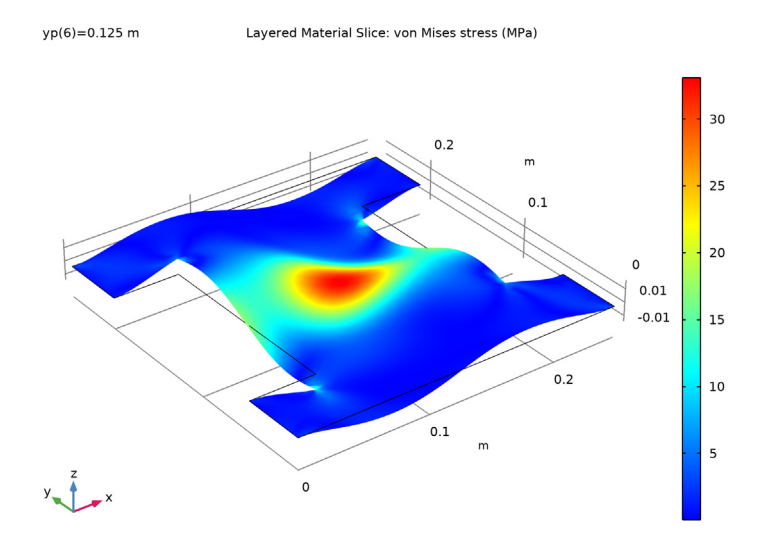

Figure 8: von Mises stress distribution at the midplane of a laminated composite shell at y position of beam (yp) = 0.125 m.

Figure 9 shows the through-thickness variation of the von Mises stress at four different locations in the shell. The discontinuity of the stress across the layers can be seen in the plot. Also note that there is a rotational symmetry of stresses between the points that are diagonally opposite.

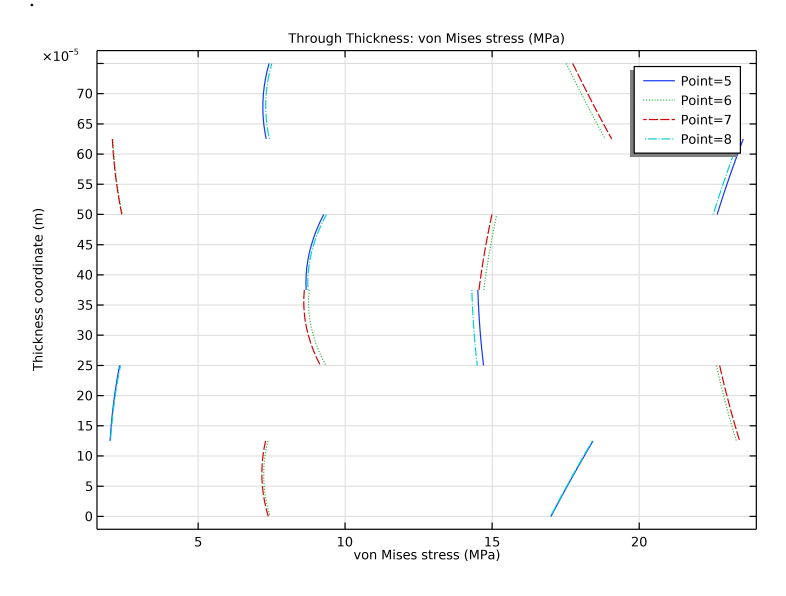

Figure 9: Through-thickness variation of von Mises stress at selected points when yp = 0.125 m.

Figure 10 through Figure 13 show the distribution of von Mises stress and different components of the stress tensor in the laminate coordinate system. The stresses are plotted at the midplane of each layer. The effect of the antisymmetric layup is clearly seen in Figure 10, Figure 11, and Figure 12. For example, the stress patterns in Layer 1 and Layer 6 are similar, but antisymmetric about the midplane of the laminate.

Figure 13 shows the shear stress distribution and also has the antisymmetric pattern. Also, the sign of the stress is reversed when comparing the top and bottom layers because of the antisymmetry.

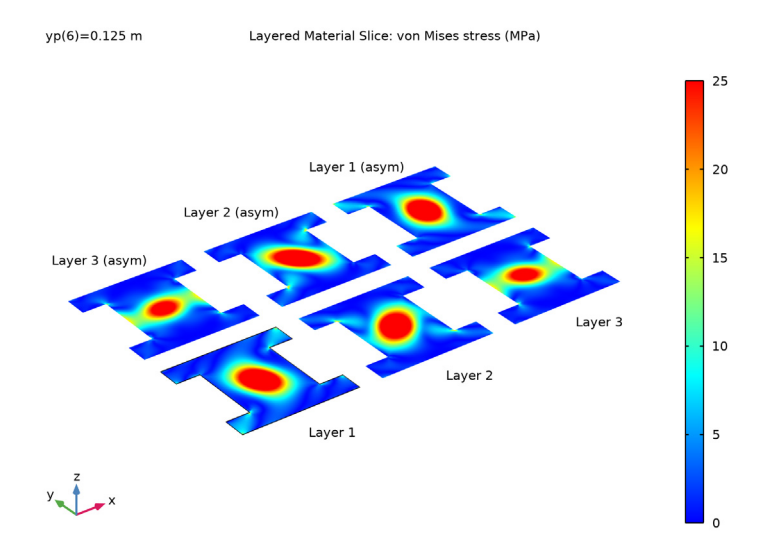

Figure 10: von Mises stress in laminate coordinate system at the midplane of each layer when yp = 0.125 m.

yp(6)=0.125 m Layered Material Slice: Second Piola-Kirchhoff stress (Slm11) (MPa)

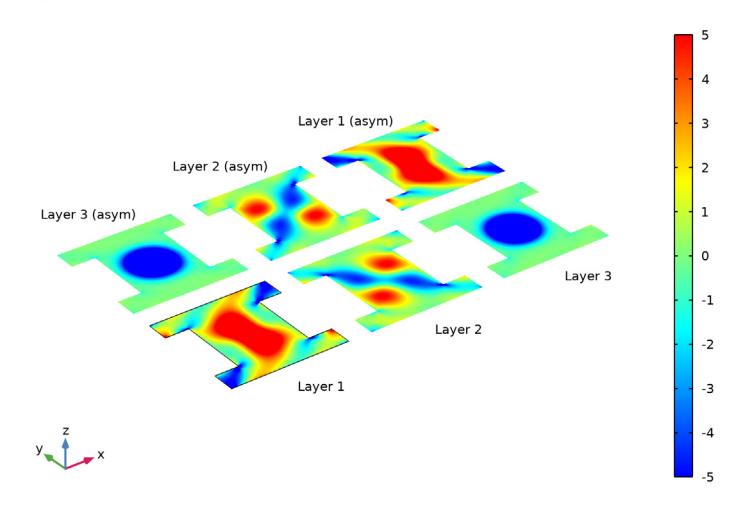

Figure 11: Stress component 11 (fiber direction) at the midplane of each layer when yp = 0.125 m.

## 12 | THERMAL EXPANSION OF A LAMINATED COMPOSITE SHELL

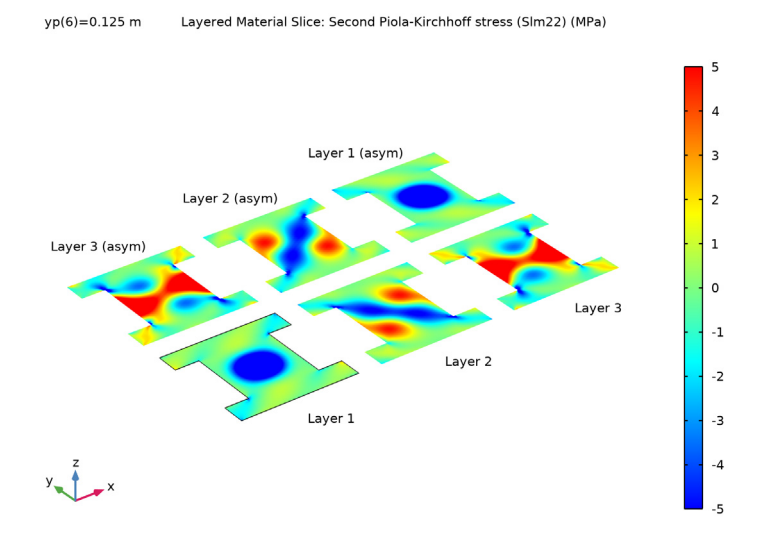

Figure 12: Stress component 22 (transverse to fiber direction) at the midplane of each layer when yp = 0.125 m.

yp(6)=0.125 m Layered Material Slice: Second Piola-Kirchhoff stress (Slm12) (MPa)

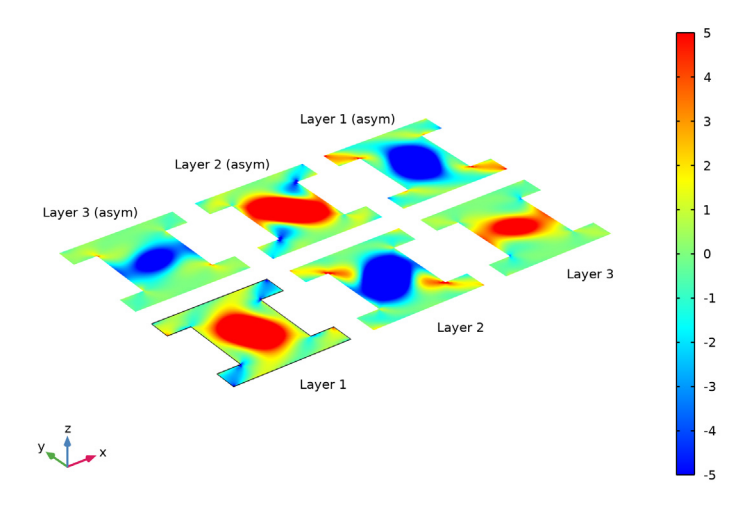

Figure 13: Stress component 12 (in-plane shear) at the midplane of each layer when yp = 0.125 m.

# Notes About the COMSOL Implementation

- Modeling a composite laminated shell requires a surface geometry (2D), called a base surface, and a Layered Material node which adds an extra dimension (1D) to the base surface geometry in the surface normal direction. Using the Layered Material functionality you can model many layers stacked on top of each other, having different thickness, material properties, and fiber orientations. You can also optionally specify the interface materials between the layers and control mesh elements through each layer.
- From a structural analysis point of view, you can either use the *Layerwise* (*LW*) theory based Layered Shell interface or the *Equivalent Single Layer* (*ESL*) theory based **Layered Linear Elastic Material** node in the Shell interface for modeling layered shells.
- To analyze the results in a composite shell, you can create a slice plot using the **Layered Material Slice** plot in order to see the in-plane variation of a quantity. You can also create a **Through-Thickness** plot to see the out-of-plane variation of a quantity. In order to visualize the results as a 3D solid object, you can use the **Layered Material** dataset which creates a virtual 3D solid object combining surface geometry (2D) and the extra dimension (1D).

## Reference

1. N. Srisuk, A Micromechanics Model of Thermal Expansion Coefficient in Fiber Reinforced Composites, Master Thesis-The University of Texas st Arlington, 2010.

**Application Library path:** Composite\_Materials\_Module/Multiphysics/ thermal\_expansion\_of\_a\_laminated\_composite\_shell

## Modeling Instructions

From the File menu, choose New.

## NEW

In the New window, click 🙅 Model Wizard.

## MODEL WIZARD

I In the Model Wizard window, click 间 3D.

- 2 In the Select Physics tree, select Structural Mechanics>Thermal-Structure Interaction> Thermal Stress, Layered Shell.
- 3 Click Add.
- 4 Click 🔿 Study.
- 5 In the Select Study tree, select General Studies>Stationary.
- 6 Click 🗹 Done.

## GLOBAL DEFINITIONS

#### Parameters: General

Load the material properties and general parameters from a file.

- I In the Model Builder window, under Global Definitions click Parameters I.
- 2 In the Settings window for Parameters, type Parameters: General in the Label text field.
- 3 Locate the Parameters section. Click 📂 Load from File.
- 4 Browse to the model's Application Libraries folder and double-click the file thermal\_expansion\_of\_a\_laminated\_composite\_shell\_parameters\_general. txt.

In a separate Parameters node, load the thermal expansion parameters from a file.

#### Parameters: Thermal Expansion

- I In the Home toolbar, click P; Parameters and choose Add>Parameters.
- 2 In the Settings window for Parameters, type Parameters: Thermal Expansion in the Label text field.
- 3 Locate the Parameters section. Click 📂 Load from File.
- 4 Browse to the model's Application Libraries folder and double-click the file thermal\_expansion\_of\_a\_laminated\_composite\_shell\_parameters\_thermal\_ expansion.txt.

#### Material: Carbon-Epoxy

- I In the Model Builder window, right-click Materials and choose Blank Material.
- 2 In the Settings window for Material, type Material: Carbon-Epoxy in the Label text field.

Now add a **Layered Material** node and load the thickness and rotation angles of each layer from a file. The laminate is antisymmetric. Only half of the laminate layers are listed in the

file. The transformation into the full laminate is performed through layered material settings in the **Layered Material Link** node.

## Layered Material: [30/-45/75]\_as

- I Right-click Materials and choose Layered Material.
- 2 In the Settings window for Layered Material, type Layered Material: [30/-45/ 75]\_as in the Label text field.
- **3** Locate the **Layer Definition** section. Click **Load Layers from File** in the upper-right corner of the section.
- 4 Browse to the model's Application Libraries folder and double-click the file thermal\_expansion\_of\_a\_laminated\_composite\_shell\_layers.txt.
- **5** Click **Layer Cross Section Preview** in the upper-right corner of the **Layer Definition** section.
- 6 Click to expand the Preview Plot Settings section. In the Distance between the orientation lines text field, type 0.15.
- 7 In the Thickness-to-width ratio text field, type 0.6.
- 8 Click the **Show Grid** button in the **Graphics** toolbar.
- **9** Locate the Layer Definition section. Click Layer Cross Section Preview in the upper-right corner of the section.
- 10 Click Layer Stack Preview in the upper-right corner of the Layer Definition section.

## GEOMETRY I

Work Plane I (wp1)

- I In the Model Builder window, expand the Component I (compl)>Geometry I node.
- 2 Right-click Geometry I and choose Work Plane.

Work Plane I (wp1)>Square I (sq1)

- I In the Work Plane toolbar, click Square.
- 2 In the Settings window for Square, locate the Size section.
- 3 In the Side length text field, type a.

## Work Plane I (wp1)>Rectangle I (r1)

- I In the Work Plane toolbar, click Rectangle.
- 2 In the Settings window for Rectangle, locate the Size and Shape section.
- 3 In the Width text field, type 0.2\*a.
- 4 In the **Height** text field, type 0.6\*a.

5 Locate the **Position** section. In the **yw** text field, type 0.2\*a.

## Work Plane I (wp1)>Copy I (copy1)

- I In the Work Plane toolbar, click 💭 Transforms and choose Copy.
- 2 Select the object rI only.
- 3 In the Settings window for Copy, locate the Displacement section.
- 4 In the **xw** text field, type 0.8\*a.

#### Work Plane I (wp1)>Difference I (dif1)

- I In the Work Plane toolbar, click 📕 Booleans and Partitions and choose Difference.
- 2 Select the object sql only.
- 3 In the Settings window for Difference, locate the Difference section.
- 4 Find the Objects to subtract subsection. Select the 💷 Activate Selection toggle button.
- 5 Select the objects copy1 and r1 only.
- 6 In the Work Plane toolbar, click 🟢 Build All.

Create an edge selection for applying structural and thermal boundary conditions.

## DEFINITIONS

#### Fixed Edges

- I In the Definitions toolbar, click 🐂 Explicit.
- 2 In the Settings window for Explicit, type Fixed Edges in the Label text field.
- **3** Locate the **Input Entities** section. From the **Geometric entity level** list, choose **Edge**.
- **4** Select Edges 1, 4, 11, and 12 only.

## MATERIALS

Layered Material Link 1 (Ilmat1)

I In the Model Builder window, under Component I (compl) right-click Materials and choose Layers>Layered Material Link.

The laminate partially defined in the **Layered Material** node can be transformed into full antisymmetric laminate using a transform option in the layered material settings.

2 In the Settings window for Layered Material Link, locate the Layered Material Settings section.

3 From the Transform list, choose Antisymmetric.

The geometry is in the *XY*-plane, in which the fibers are oriented along the *X* direction. Therefore, align the first axis of the laminate coordinate system with the *X* direction.

4 Locate the Orientation and Position section. Click T Go to Source.

## **DEFINITIONS (COMPI)**

## Boundary System 1 (sys1)

- I In the Model Builder window, under Component I (comp1)>Definitions click Boundary System I (sys1).
- 2 In the Settings window for Boundary System, locate the Settings section.
- 3 Find the Coordinate names subsection. From the Axis list, choose x.

## LAYERED SHELL (LSHELL)

#### Linear Elastic Material I

- I In the Model Builder window, under Component I (compl)>Layered Shell (Ishell) click Linear Elastic Material I.
- **2** In the **Settings** window for **Linear Elastic Material**, locate the **Linear Elastic Material** section.
- **3** From the **Solid model** list, choose **Anisotropic**.

## **GLOBAL DEFINITIONS**

#### Material: Carbon-Epoxy (mat1)

- I In the Model Builder window, under Global Definitions>Materials click Material: Carbon-Epoxy (matl).
- 2 In the Settings window for Material, locate the Material Contents section.

| Property                           | Variable                                                                                                    | Value                          | Unit     | Property group |
|------------------------------------|----------------------------------------------------------------------------------------------------|--------------------------------|----------|----------------|
| Elasticity matrix                  | {D11, D12,<br>D22, D13,<br>D23, D33,<br>D14, D24,<br>D34, D44,<br>D15, D25,<br>D35, D45,<br>D55, D16,<br>D26, D36,<br>D46, D56,<br>D66} ; Dij =<br>Dji |                                | Pa       | Anisotropic    |
| Density                            | rho                                                                                                    | 1                              | kg/m³    | Basic          |
| Thermal conductivity               | {k11, k22,<br>k33} ; kij = 0                                                                                                    | {k1, k2,<br>k2}                | W/(m·K)  | Basic          |
| Heat capacity at constant pressure | Ср                                                                                                    | 1                              | J/(kg·K) | Basic          |
| Coefficient of thermal expansion   | {alpha11,<br>alpha22,<br>alpha33};<br>alphaij = 0                                                                                                    | {alpha1,<br>alpha2,<br>alpha2} | I/K      | Basic          |

**3** In the table, enter the following settings:

#### HEAT TRANSFER IN SHELLS (HTLSH)

# Solid I

- I In the Model Builder window, under Component I (compl)>Heat Transfer in Shells (htlsh) click Solid I.
- 2 In the Settings window for Solid, locate the Layer Model section.
- 3 From the Layer type list, choose General.

Use a deposited beam as a heat source through a **Deposited Beam Power, Interface** node. Select beam orientation and origin point appropriately.

Deposited Beam Power, Interface 1

- I In the Physics toolbar, click 🕞 Boundaries and choose Deposited Beam Power, Interface.
- **2** Select Boundary 1 only.

- **3** In the **Settings** window for **Deposited Beam Power**, **Interface**, locate the **Interface Selection** section.
- 4 From the Apply to list, choose Selected interfaces.
- 5 In the Selection table, clear the check boxes for Layer I down, Layer I-Layer 2, Layer 2-Layer 3, Layer 3 up, Layer 2-Layer 3 (asym), and Layer I-Layer 2 (asym).
- 6 Locate the Beam Orientation section. Specify the e vector as

| 0   | x |
|-----|---|
| 0   | у |
| - 1 | z |

7 Locate the **Beam Profile** section. In the  $P_0$  text field, type P0.

8 Specify the **O** vector as

| a/2 | x |
|-----|---|
| ур  | у |
| а   | z |

The standard deviation of the beam is taken as 1/10 of its height which is 2.5 cm.

**9** In the  $\sigma$  text field, type a/10.

## Heat Flux, Interface 1

- I In the Physics toolbar, click 📄 Boundaries and choose Heat Flux, Interface.
- **2** Select Boundary 1 only.
- 3 In the Settings window for Heat Flux, Interface, locate the Interface Selection section.
- 4 From the Apply to list, choose Selected interfaces.
- 5 In the Selection table, clear the check box for Layer I down (asym).
- 6 Locate the Heat Flux section. Click the Convective heat flux button.
- 7 In the *h* text field, type ht.

#### Temperature I

- I In the Physics toolbar, click 📄 Edges and choose Temperature.
- 2 In the Settings window for Temperature, locate the Edge Selection section.
- **3** From the **Selection** list, choose **Fixed Edges**.

## LAYERED SHELL (LSHELL)

In the Model Builder window, under Component I (compl) click Layered Shell (Ishell).

## Fixed Constraint I

- I In the Physics toolbar, click 🔚 Edges and choose Fixed Constraint.
- 2 In the Settings window for Fixed Constraint, locate the Edge Selection section.
- **3** From the Selection list, choose Fixed Edges.
- 4 In the Model Builder window, click Layered Shell (Ishell).
- 5 In the Settings window for Layered Shell, click to expand the Default Through-Thickness Result Location section.
- **6** In the *z* text field, type **0**.

## MESH I

- I In the Model Builder window, under Component I (compl) click Mesh I.
- 2 In the Settings window for Mesh, locate the Physics-Controlled Mesh section.
- **3** From the **Element size** list, choose **Extra fine**.

## STUDY I

#### Step 1: Stationary

- I In the Model Builder window, under Study I click Step I: Stationary.
- 2 In the Settings window for Stationary, click to expand the Study Extensions section.
- **3** Select the **Auxiliary sweep** check box.
- 4 Click + Add.
- **5** In the table, enter the following settings:

| Parameter name          | Parameter value list | Parameter unit |
|-------------------------|----------------------|----------------|
| yp (y-position of beam) | range(0,0.1*a,a)     | m              |

6 In the Home toolbar, click **=** Compute.

Increase the thickness scale in the Layered Material datasets to 10 to improve visualization.

## RESULTS

#### Layered Material I

- I In the Model Builder window, expand the Results>Datasets node, then click Layered Material I.
- 2 In the Settings window for Layered Material, locate the Layers section.
- **3** In the **Scale** text field, type 10.

#### Layered Material 4

- I In the Model Builder window, click Layered Material 4.
- 2 In the Settings window for Layered Material, locate the Layers section.
- **3** In the **Scale** text field, type 10.

#### Stress (Ishell)

- I In the Model Builder window, click Stress (Ishell).
- 2 In the Settings window for 3D Plot Group, locate the Data section.
- 3 From the Parameter value (yp (m)) list, choose 0.125.

#### Surface 1

- I In the Model Builder window, expand the Stress (Ishell) node, then click Surface I.
- 2 In the Settings window for Surface, locate the Expression section.
- 3 From the Unit list, choose MPa.
- 4 In the Stress (Ishell) toolbar, click 🗿 Plot.

#### Stress, Slice (Ishell)

- I In the Model Builder window, click Stress, Slice (Ishell).
- 2 In the Settings window for 3D Plot Group, locate the Data section.
- 3 From the Parameter value (yp (m)) list, choose 0.125.

#### Layered Material Slice I

- I In the Model Builder window, expand the Stress, Slice (Ishell) node, then click Layered Material Slice I.
- 2 In the Settings window for Layered Material Slice, locate the Expression section.
- 3 From the Unit list, choose MPa.
- 4 In the Stress, Slice (Ishell) toolbar, click 💽 Plot.

#### Stress, Through Thickness (Ishell)

- I In the Model Builder window, expand the Results>Stress, Through Thickness (Ishell) node, then click Stress, Through Thickness (Ishell).
- 2 In the Settings window for ID Plot Group, locate the Data section.
- 3 From the Parameter selection (yp) list, choose From list.
- 4 In the Parameter values (yp (m)) list, select 0.125.

#### Through Thickness I

I In the Model Builder window, click Through Thickness I.

- 2 In the Settings window for Through Thickness, locate the Selection section.
- 3 Click 📉 Clear Selection.
- **4** Select Points 5–8 only.
- 5 Locate the x-Axis Data section. From the Unit list, choose MPa.
- 6 Click to expand the **Coloring and Style** section. Find the **Line style** subsection. From the **Line** list, choose **Cycle**.
- 7 In the Stress, Through Thickness (Ishell) toolbar, click 💽 Plot.

#### Temperature (htlsh)

- I In the Model Builder window, click Temperature (htlsh).
- 2 In the Settings window for 3D Plot Group, locate the Data section.
- 3 From the Parameter value (yp (m)) list, choose 0.125.
- 4 In the Temperature (htlsh) toolbar, click **I** Plot.

#### Cut Line 3D I

- I In the **Results** toolbar, click Cut Line 3D.
- 2 In the Settings window for Cut Line 3D, locate the Line Data section.
- 3 In row Point I, set Y to a/2.
- 4 In row Point 2, set X to a.
- **5** In row **Point 2**, set **Y** to a/2.

#### Cut Line 3D 2

- I Right-click Cut Line 3D I and choose Duplicate.
- 2 In the Settings window for Cut Line 3D, locate the Line Data section.
- 3 In row Point I, set X to a/2.
- 4 In row Point I, set Y to 0.
- **5** In row **Point 2**, set **X** to a/2.
- 6 In row Point 2, set Y to a.

#### Temperature Distribution along X-axis

- I In the Results toolbar, click  $\sim$  ID Plot Group.
- 2 In the Settings window for ID Plot Group, type Temperature Distribution along Xaxis in the Label text field.
- 3 Locate the Data section. From the Dataset list, choose Cut Line 3D I.
- 4 Click to expand the Title section. From the Title type list, choose Manual.

5 In the Title text area, type Line Graph: Temperature Distribution for Different Beam Location.

#### Line Graph 1

- I Right-click Temperature Distribution along X-axis and choose Line Graph.
- 2 In the Settings window for Line Graph, locate the y-Axis Data section.
- **3** In the **Expression** text field, type T.
- 4 Locate the x-Axis Data section. From the Parameter list, choose Expression.
- **5** In the **Expression** text field, type X.
- 6 Click to expand the Coloring and Style section. Find the Line style subsection. From the Line list, choose Cycle.
- 7 Click to expand the Legends section. Select the Show legends check box.
- 8 In the Temperature Distribution along X-axis toolbar, click 💽 Plot.

#### Temperature Distribution along Y-axis

- I In the Model Builder window, right-click Temperature Distribution along X-axis and choose Duplicate.
- 2 In the Settings window for ID Plot Group, type Temperature Distribution along Yaxis in the Label text field.
- 3 Locate the Data section. From the Dataset list, choose Cut Line 3D 2.

#### Line Graph 1

- I In the Model Builder window, expand the Temperature Distribution along Y-axis node, then click Line Graph I.
- 2 In the Settings window for Line Graph, locate the x-Axis Data section.
- **3** In the **Expression** text field, type Y.
- **4** In the **Temperature Distribution along Y-axis** toolbar, click **O** Plot.

#### Stress: von Mises

- I In the Home toolbar, click 📠 Add Plot Group and choose 3D Plot Group.
- 2 In the Settings window for 3D Plot Group, type Stress: von Mises in the Label text field.
- 3 Locate the Data section. From the Parameter value (yp (m)) list, choose 0.125.
- 4 Click to expand the Title section. Locate the Plot Settings section. From the View list, choose View 3D 4.

Layered Material Slice I

- I Right-click Stress: von Mises and choose Layered Material Slice.
- 2 In the Settings window for Layered Material Slice, locate the Expression section.
- 3 In the **Expression** text field, type lshell.mises.
- 4 From the Unit list, choose MPa.
- **5** Locate the **Through-Thickness Location** section. From the **Location definition** list, choose **Layer midplanes**.
- 6 Locate the Layout section. From the Displacement list, choose Rectangular.
- 7 In the **Relative x-separation** text field, type 0.2.
- 8 In the **Relative y-separation** text field, type 0.2.
- 9 Select the Show descriptions check box.
- **IO** In the **Relative separation** text field, type **0.35**.
- II Locate the Coloring and Style section. From the Color table list, choose RainbowLight.
- 12 Click to expand the Range section. Select the Manual color range check box.
- **I3** In the **Maximum** text field, type 25.

## Stress: von Mises

- I Click the **Show Grid** button in the **Graphics** toolbar.
- 2 In the Model Builder window, click Stress: von Mises.
- **3** In the Stress: von Mises toolbar, click **O** Plot.

In order to plot different normal and shear components of stress tensor in the laminate coordinate system at the midplane of each layer, duplicate the previous plot and change the plot expressions to lshell.Slm11, lshell.Slm22, and lshell.Slm12, respectively.

Create an animation under the **Export** node to visualize the temperature and stress profiles as the deposited beam heat source moves in the *Y* direction.